## 図書館アプリ「Ufinity」の初期設定

#### 「新潟工科大学」の設定

1. アプリ「Ufinity」を開き、「使用許諾契約」に同意します。

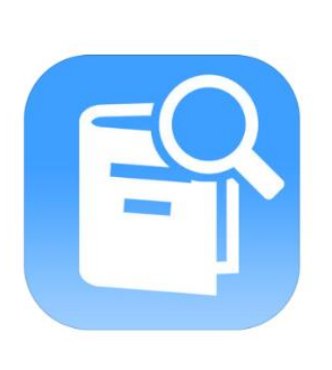

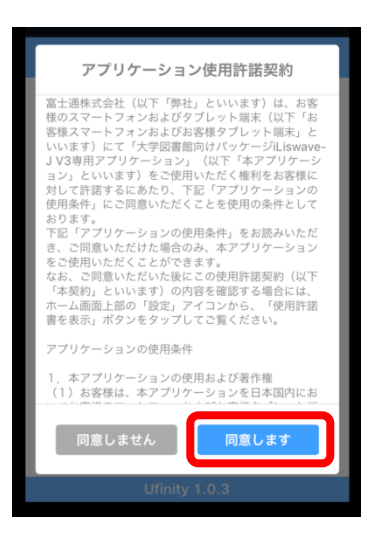

#### 2. 「新潟工科大学」を選択

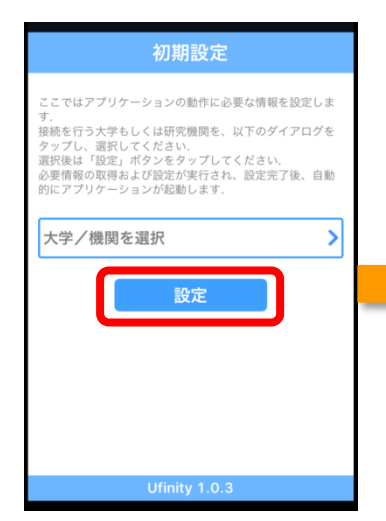

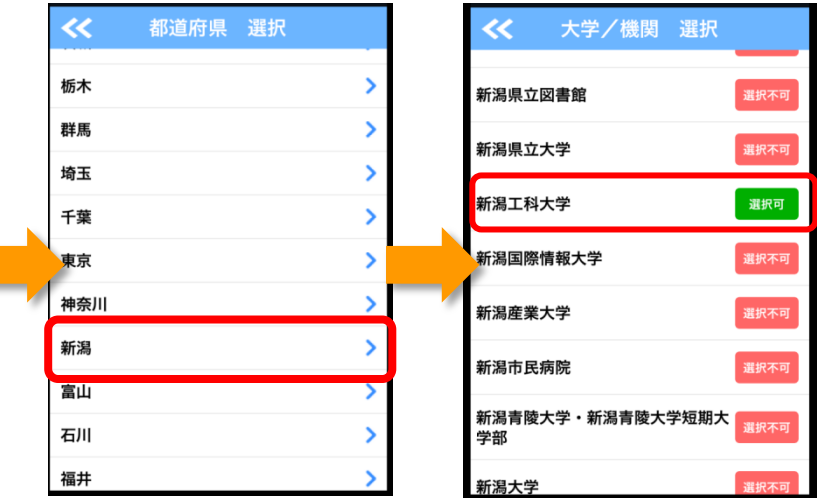

3. 「新潟工科大学」を選択

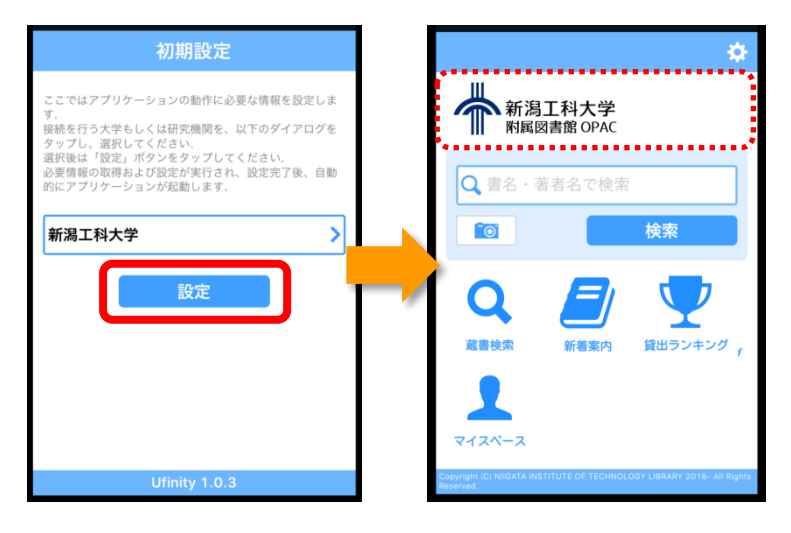

# 図書館アプリ「Ufinity」の初期設定

### マイページの設定

1. アプリ TOP 画面のカギマークをタップ。

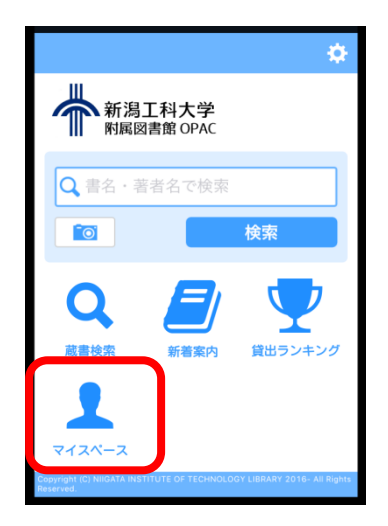

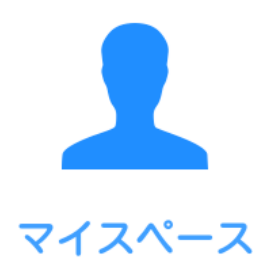

2. ログイン

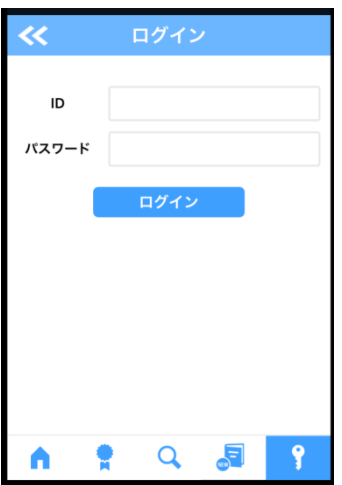

| 【ID】    | 学籍番号 | (数字のみ) |
|---------|------|--------|
| 【パスワード】 | 生年月日 | (8 桁)  |

※OPAC のログイン情報と同じです

3.完了

| ~                                                | <b>マ</b> イ | マペー | -ス       |     |
|--------------------------------------------------|------------|-----|----------|-----|
| <b>新潟工科大学附属図書館から さんへのお知らせ</b><br>図書館からの通知はありません。 |            |     |          |     |
| お知らせ                                             |            |     |          | >   |
| 貸出                                               |            |     |          | 2 > |
| 予約                                               |            |     |          |     |
| 貸借依頼                                             |            |     |          |     |
| 複写依頼                                             |            |     |          |     |
| 購入依頼                                             |            |     |          |     |
| •                                                | •          | Q   | <b>B</b> | 9   |

ログアウトすると、通知が受け取れないため、 ログインしたままにしておいてください。